# AV8000S

# 使用手冊

(D/N: 250-0351-0 Rev. 2.0)

#### FCC無線頻率數干擾聲明

本裝置經測試證實符合 A 級數位裝置規格及 FCC 15 節規 格。這些規格旨在防範在住宅區中可能造成之不 良干擾。若未遵照使用手冊中的指示安裝及使用 本裝置,所產生、使用及散發之無線電頻率,可能會干 擾無線電通訊。特殊安裝作業也可能造成不良干擾。若 經證明(關閉本裝置後再開啟)本裝置對收音機或電視之 接收會造成不良干擾,客戶可以按下列方式調整:

- \* 調整接收天線
- \* 將本裝置與接收器間的距離增加
- \* 將本裝置改用不同的電源插座,使本裝置與接收器處於不同的分支電路
- \* 洽詢經銷商或有經驗的收音機及電視技師

注意事項:本裝置如有任何未經製造廠商認可的變更或修改,本裝置之使用權將視為無效。

## 保証

本書內容若有更動,虹光公司將不另行通知。

虹光公司對本文件內容不做任何保證,包括(並不限於) 對某項特殊目的之適用性的隱含保證。

對因此造成之錯誤,或因裝修、效能或本品使用上造成的不固定 或嚴重損害,虹光公司不負任何責任。

## 警告使用者:

這是甲類的資訊產品,在居住的環境中使用時,可能會造成射頻 干擾,在這種情況下,使用者會被要求採取某些適當的對策.

## 目錄

| 1. | 簡介   | 入                     | 1-1 |
|----|------|-----------------------|-----|
| 2. | 安裝   | 专掃瞄器                  | 2-1 |
| 2  | .1   | 掃瞄器鎖定裝置之解除            | 2-2 |
|    | 2.1. | 1   關閉鎖定裝置            |     |
| 2  | .2   | SCSI介面卡設定             | 2-3 |
| 2  | .3   | SCSI界面與SYNC(同步處理)開關設定 | 2-4 |
| 2  | .4   | 文件的放置                 | 2-6 |
| 2  | .5   | 電源線與訊號線之連接            | 2-7 |
| 3. | 系統   | 充需求與軟體安裝              |     |
| 3  | .1   | 從應用軟體 (TWAIN) 中掃瞄圖檔   | 3-2 |
| 4. | 使月   | 月掃瞄器按鍵                | 4-1 |
| 4  | .1   | 使用前的設定                | 4-1 |
| 4  | .2   | 使用按鍵                  | 4-3 |
| 5. | 使月   | 月者界面                  | 5-1 |
| 6. | 維討   | 雙方法                   | 6-1 |
| 7. | 排降   | 余錯誤指南                 | 7-1 |
| 7  | .1   | 常見問題之答覆               | 7-1 |
| 7  | .2   | 錯誤訊息                  | 7-4 |
| 8. | 技術   | <b>5服務</b>            | 8-1 |
| 9. | 產品   | 品規格                   | 9-1 |
| 9  | .1   | 機型:AV8000S            | 9-1 |

| 10.  | 自動送紙(ADF)器安裝使用指南。 |  |
|------|-------------------|--|
| 10.1 | 送紙匣裝置的安裝          |  |
| 10.2 | ADF掃瞄方法           |  |
| 10.3 | 保養ADF的方法          |  |
| 10.4 | 更換ADF襯墊組          |  |

# 1. 簡介

首先恭喜您擁有一台完美的虹光AV8000S自動饋紙 彩色影像掃瞄器。

為確保掃瞄的影像品質,在您安裝及使用這個新掃瞄器 前,請花幾分鐘的時間閱讀本文。本文提供您這個掃瞄 器正確的拆箱、安裝、使用及保養方式。 圖 1-1 顯示掃瞄器是如何裝箱的,您可以參照您的驗收單 查點所有的裝備。若您收到的項目不齊全 請立即洽尋當地經銷商。

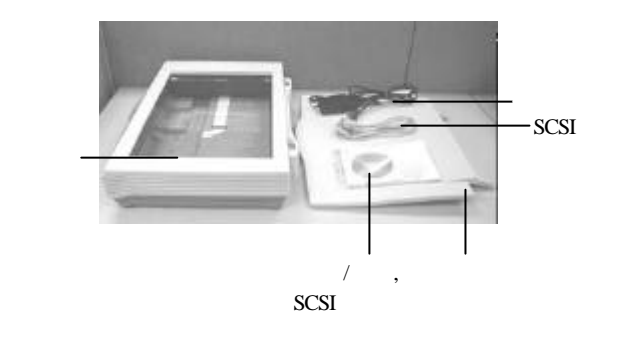

圖 1-1 掃瞄器包裝

# 2. 安裝掃瞄器

請小心地拆除掃瞄器的包裝材料,並參照驗收單 檢查所有的安裝組件。若有任何組件短缺或受 損,請即刻通知負責承銷的代理商。

#### 注意事項

- \* 請勿將掃瞄器放置在太陽直接照射的地方。直接的日光 照射及過度的高溫皆可能會損害掃瞄器組件。
- \* 請勿將掃瞄器安置在潮濕或灰塵多的地方。
- \*務必使用正確的交流電電源。
- \* 將掃瞄器安裝在平穩的桌面上; 傾斜或不平穩的桌面都 可能導致機械或使用上的問題。
- \* 為方便未來搬運,請保留掃瞄器所有的包裝材料。
- \*務必使用隨機台附贈的電源轉換器(供應商 Delta Electronics, Inc./型號 ADP-50ZB);否則將造成無法預期的損害而使本 機台無法運作,而這項損失並不包括在一般的保固條款 中。

## 2.1 掃瞄器鎖定裝置之解除

本掃瞄器底部附有運輸用的鎖定開關.請於使用前, 將此開關打開..

在預備好打開鎖定開關前,先不要開電源,也不要連接訊號 線,

如下圖所示,請將掃瞄器鎖定裝置的開關扳至(使用)位置, 使掃瞄器處於正常的使用狀態。

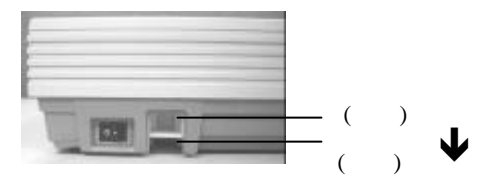

圖2-1. 掃瞄器開鎖

#### 2.1.1 關閉鎖定裝置

當你需要搬動掃瞄器時,請遵照下列指示:

- 1. 將掃瞄器開關關閉。
- 將掃瞄器上蓋打開,以便看清楚玻離鏡片及光學元件。
- 3. 將掃瞄器開關打開,此時光學元件會往前移.
- 4. 當光學元件移至末端數秒時,將掃瞄器開關關閉。
- 5. 使掃瞄器鎖定裝置的開關扳至(搬運) 位置.

### 2.2 SCSI介面卡設定

如果在SCSI連線中同時連接一種以上之元件時,每個元件必須設定一個不同的SCSIID的編號,如果不同的元件使用相同的SCSIID的編號,則此兩種元件皆無法發揮作用。

注意事項:

本掃瞄器預設的SCSI ID編號為6, 內接式硬碟ID編號設為0, ID編號7,8,9 未使用。

#### 2.3 SCSI界面與SYNC(同步處理)開關設定

在本掃瞄器後方,備有內建的 SCSI 開關.如果您的 掃瞄器是唯一連接至電腦的最後SCSI 裝置,請將SCSI 開關 移至"ON(開啟)"位置.如果您的掃瞄器是連接在電腦與其 它SCSI 裝置之間,請將SCSI 開關移至"OFF(關閉)"位置.如 下圖所示.

在本掃瞄器後方,亦備有內建的SYNC(同步處理)開關. 出廠 設定為 "ON(開啟)". 如果裝在您電腦上的SCSI 卡與本掃瞄 器不相容或您的電腦搜尋不到本掃瞄器裝置,請將SYNC(同 步處理)開關移至" OFF( 關閉)"位置. 如下圖所示.

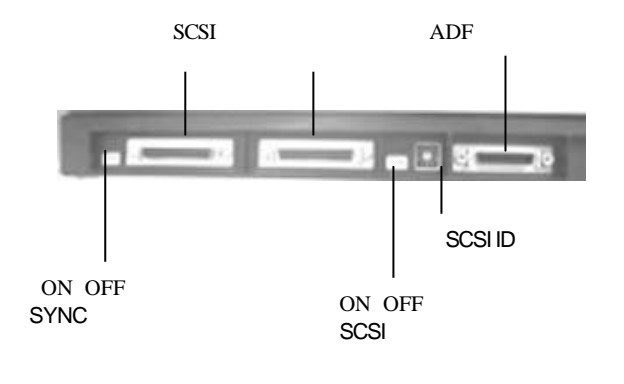

圖2-2 SCSI ID 編號設定

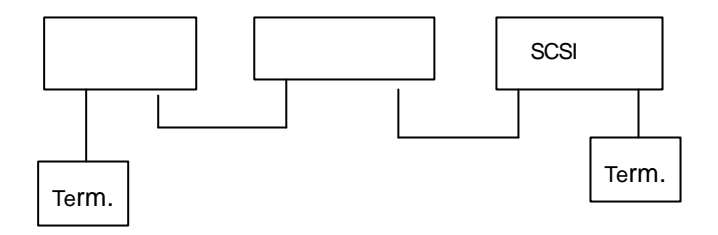

SCSI 開關 OFF

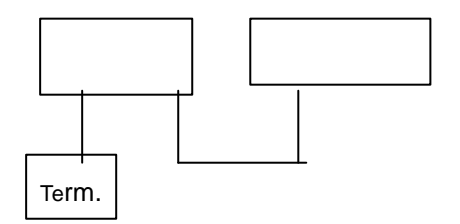

SCSI 開關 ON

圖2-2 SCSI 開關

## 2.4 文件的放置

當文件不適於ADF自動饋紙裝置時,請用平台式掃 瞄.(見圖2-5). 文件的文字面朝下平放於玻璃鏡片 上,並與參考點對齊,如圖 2-6 所示。

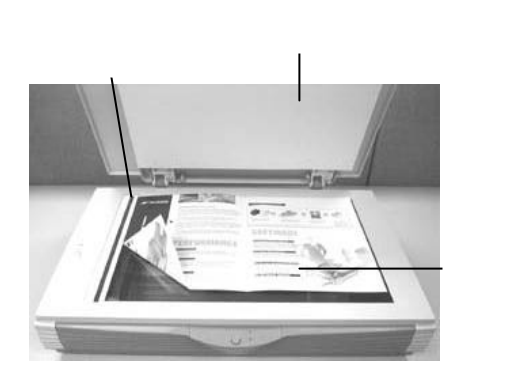

### 圖 2-5 將紙張平放於玻璃鏡片上

### 2.5 電源線與訊號線之連接

1. 關電源

將開關朝"O"位置按下後,才可連接電源線與SCSI訊號 線。

2 開電源

將開關朝"1"位置按下,此時電源指示燈將亮起,如果沒 有亮起,請檢查電源是否有問題。

3 SCSI 卡訊號線

本機後方有兩個SCSI卡接頭,您可任選一接頭連至電腦, 另一接頭連至本掃瞄器.

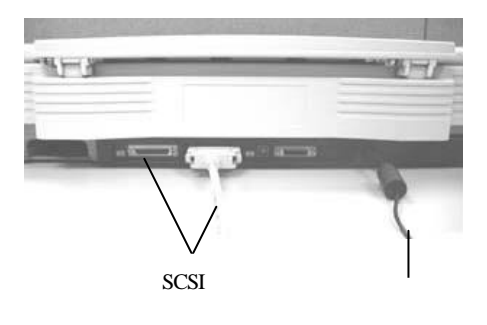

圖 2-7 連接電源線與SCSI訊號線

## 3. 系統需求與軟體安裝

為使 本掃瞄器達到預期之效能與速度,以下所列為必須具 備之基本電腦配備:

- \* IBM PC Pentium 3以上相容之個人電腦
- \* 微軟視窗
- \*一個SCSI界面卡
- \* 至少 200 MB之可用磁碟空間
- \* 至少 128 MB 以上之隨機儲存記憶體(RAM) 建議 256 MB 以上為佳
- \* VGA顯示器
- \* 與微軟視窗相容之滑鼠
- \* 一個光碟機

### 掃瞄器驅動程式安裝

- 1. 開啟視窗 95, 98, 2000, NT.
- 2. 將所附光碟片插入適當的光碟機中.
- 按開始>執行,在對話方塊顯示時,請鍵入 "d:\cdsetup.exe" 然後按"OK"鍵.
  - (d:\是安裝程式所在之光碟機位置)
- 4. 請依照螢幕之指示完成安裝手續.

### 3.1 從應用軟體 (TWAIN) 中掃瞄圖檔

- 1. 開啟 TWAIN 掃瞄應用程式。
- 拉下 [檔案] 功能表,選擇 [選擇來源]。
   如果 [檔案] 功能表上沒有 [選擇來源] 指令,請參閱您
   應用程式的使用手冊,以判定如何使用 TWAIN
   連結。此時會出現一個有掃瞄來源清單的對話方塊。
- 選擇 Avision Scanner/32Vx.xx。除非您要選擇其 他掃瞄器,否則您只需要選取一次來源。
- 4. 將要掃瞄的文件放入 ADF 或平台的玻璃平板上。
- 5. 拉下 [檔案] 功能表,選擇 [取得]。此時會出現一 個包含有掃瞄功能的對話方塊。

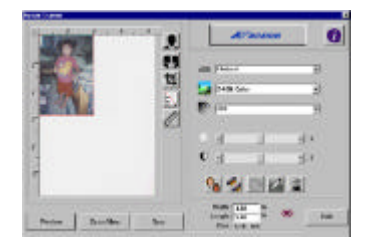

 在[掃瞄方式]下拉功能表上,選擇您要使用的掃瞄 方法。 7. 在 [影像類型] 下拉功能表上,選擇您要使用的 掃瞄模式。

8. 在 [解析度] 下拉功能表上,選擇掃瞄解析度。

9. 選取您要使用的掃瞄功能設定 (例如,清晰、去網點 等)。

注意:請參閱「獲得最佳的掃瞄影像」一節中, 關於 TWAIN 驅動程式功能的說明。

10. 按一下 [預覽] 或 [掃瞄] 按鈕,開始預覽或掃瞄文件。

# 4. 使用掃瞄器按鍵

## 4.1 使用前的設定

要使用掃瞄器按鍵,首先須把把掃瞄器驅動程式及 隨機附贈的應用軟體都安裝完成,然後再作個人偏 好設定,這樣才可以使用按鍵,迅速完成指定工 作。

如何設定個人偏好設定,

 點選開始>程式集>Scanner Software>Button Manager 來啟動按鍵控制 軟體。此時 Button Manager 的小圖示會出 現在螢幕的右下角。

按鍵控制軟體的小圖示

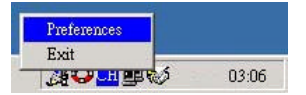

 2. 將滑鼠點到小圖示,螢幕會出現"偏好設定" 選項,點選"偏好設定"。

此時,螢幕會出現"個人偏好設定"的對話方塊。

| Image Type:  | True Color         | <u>.</u>   |
|--------------|--------------------|------------|
| Scan Size:   | A4                 | •          |
| Resolution:  | 100                | *          |
| mage Format: | Bitmap(".bmp)      | *          |
| mage Editor: | C:\Program Files\W | INDOWS (1) |
|              |                    |            |
|              |                    |            |

- 3. 請參考下一頁作個人偏好設定。
- 1. 影像模式: 選擇適當的影像模式。
- **2. 捐瞄區域大小**: 選擇掃描的區域如一般信紙、A4、或 是名片大小。
- 3. 解析度: 選擇適當的解析度(從 50 dpi 到 19200 dpi)。
- **4. 檔案格式**: 選擇你想要的檔案格式如BMP、PCX、 TIFF、或 JPEG。
- 5. 影像編輯軟體:選擇你想要連結的影像編輯軟體。 (預設為 Windows內建之Imaging)

## 4.2 使用按鍵

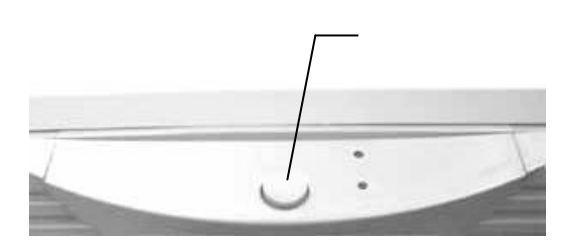

1. 按下掃瞄按鍵.

自動執行掃瞄並連結到Windows內建之影像編輯軟體 Imaging 或是其他你所指定的影像編輯軟體。

2. 在執行過程中,螢幕會出現進度狀況,提醒你完成的 程度。

# 5. 使用者界面

掃瞄方式

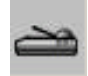

在 [掃瞄方式] 下拉功能表上,選擇您要使用的掃瞄方法。

平台—如果您使用平台且一次掃瞄一頁,請使用此設定。

Simplex/one-page—如果您使用自動進紙器 (ADF) 且一次掃瞄一單頁面,請使用此設定。

Simplex/Multi-page—如果您使用自動進紙器 (ADF) 且 一次掃瞄多份單頁面文件,請使用此設定。

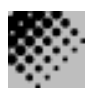

解析度:指當用本掃瞄時,每一英吋所掃瞄 的點數,單位為 dots per inch (dpi),通常 點數愈高,解析度即愈高,但當到達一定程度時, 解析度不會明顯地增加反而會增加 硬碟的空間。

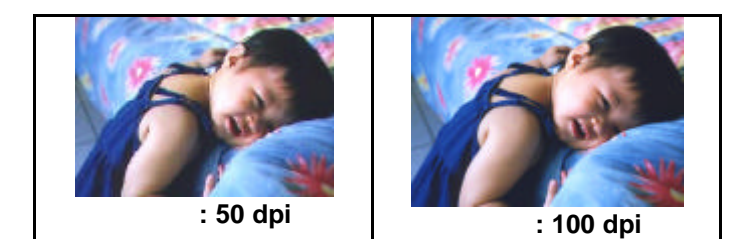

- 使用300 dpi的解析度和全彩的影像模式下,掃瞄 一張A4大小的彩色影像大約需 25MB 的硬 碟空間。因此,較高的解析度(通常指超過 600 dpi)在極少的情況下才需要,比如說掃瞄較小 範圍的圖形時才使用。
- 利用你的影像作不同的應用時,以下的表單可以 提供你當參考來選擇適當的解析度。

| 掃瞄器定             | 影像模式 | 解析度   |
|------------------|------|-------|
| 應用軟體             |      | (dpi) |
| 歸檔、傳真、電子郵遞 你     | 黑白   | 200   |
| 的影像或文件           |      |       |
| 影印, 編輯 你的彩色照片    | 全彩   | 100   |
| 文字光學辨認 (OCR*) 你的 | 黑白   | 300   |
| 文件               |      |       |

\*OCR: 全名為 Optical Character Recognition,把影像轉為文字格式的過程。

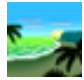

影像類型

你可以使用類型選單之選項來選取所需之影像模式。

黑白 (Line Art) --- 掃瞄純黑白影像

黑白影像只包含黑色和白色,而沒有中間的灰色調。這代 表掃瞄影像中的每個**像素\*** 不是 100% 的黑色就是 100% 的 白色。黑白影像模式是書面文字或素描的最佳選擇。而因 為每個\*像素只需要 1 位元的黑色或白色資訊,儲存線條 影像所需要的磁碟空間是儲存 24 位元全彩影像所需的 1/24。

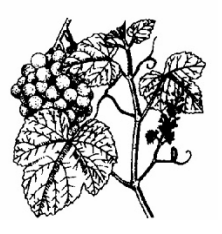

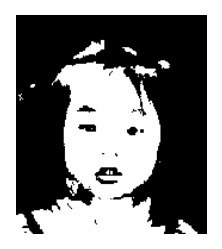

圖 4-4 黑白影像(line art)

\* **像素**(Pixel): 為英文Picture and element 兩個字的結 合, 像素是電腦螢幕上或一個數位影像中的一個 點。 半色調 (Halftone) --- 掃瞄黑白圖形

半色調影像,以改變列印點之尺寸的方式來 模擬灰階影像。特別是當你保持一段距離來觀看這 個影像時,看起來的確很像一個灰階的影像。很多 報紙和雜誌的圖案都運用了這種效果。因為半色調 影像也是黑白影像的一種即每個像素只需要1位元 的黑色或白色資訊,所以其所需要的磁碟空間是儲 存 24 位元全彩影像所需的 1/24。

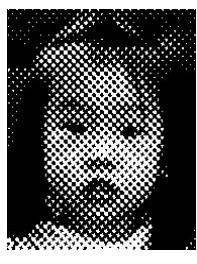

半色調影像

8 **位元灰階**—由至少 256 個灰色陰影組成的單色頻影 像。 8 位元掃瞄器可產生將純黑到純白之間分為 1024 個 灰色陰影的灰階影像。如果您要掃瞄黑白照片,請選擇 這個選項。

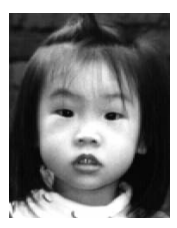

灰階影像

8 位元彩色—[8 *位元彩色*] 影像在影像中提供了 256 種色 調。256 色影像的檔案大小是[24 *位元彩 色*] 影像的 1/3。

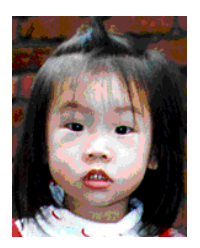

8位元彩色影像

### 彩色影像(24位元)--- 掃瞄彩色照片

24 位元彩色— [24 位元彩色] 影像由 3 個 8 位元的色頻組 成。紅色、綠色,與藍色可混合以建立 1 兆種色彩的組合,這可以使影像具有更 接近真實生活的品質。如果您要掃瞄彩 色照片,請選擇 [24 位元彩色]。

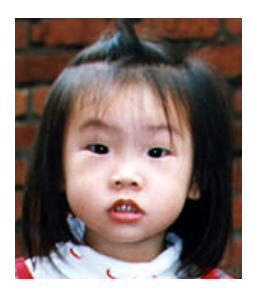

全彩影像

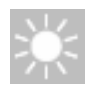

### 明亮度: 調整影像中亮度的明暗。亮度值愈大,影像 (Brightness)愈亮。

增加明亮度

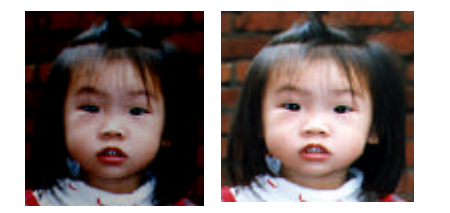

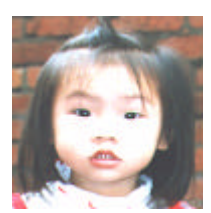

對比強度:調整影像中最暗與最亮二者之間的 圍。 對比值愈高,影像中黑白之間的灰域愈多。

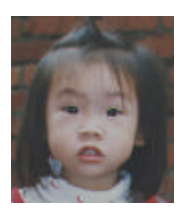

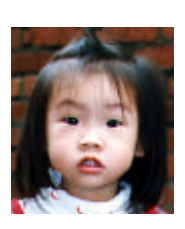

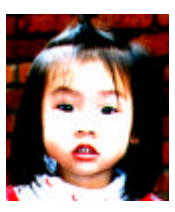

增加對比強度

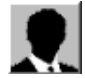

反轉

按一下 [反轉] 按鈕可反轉影像的亮度與色彩。

如果是黑白影像,黑色區域會變白,而白色區域會變黑。 如果是彩色影像,反轉影像會使其每一像素都變更為其互 補色。

反轉前

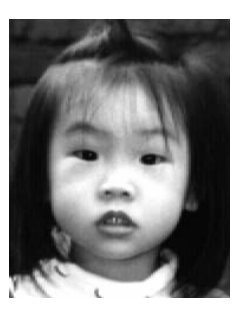

反轉後

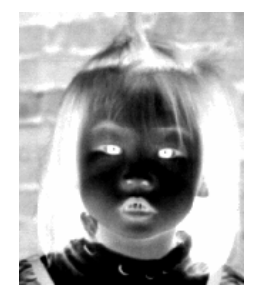

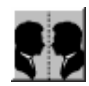

### 鏡影

按一下 [鏡影] 按鈕可反轉影像 (建立鏡像)。

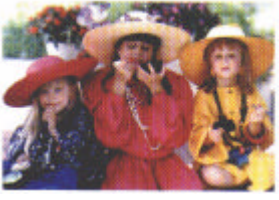

鏡影啟動前

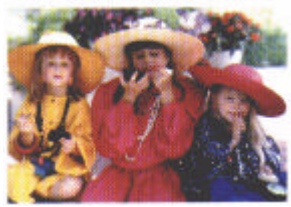

鏡影啟動後

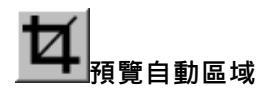

按一下 [預覽自動區域] 按鈕 , 可自動將預覽掃瞄區域 裁剪至預覽文件中。此裁剪區 域將套用至所有的掃瞄文件。

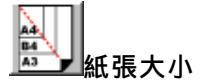

[紙張大小] 清單列出常用的掃 瞄大小,請選擇名片、5 x 3 英 吋、6 x 4 英吋、信紙、Legal、 B5、A5、A4、A3,或您目前 的掃瞄區域,即可立即選擇掃 瞄大小。

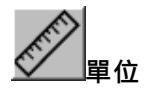

[單位] 按鈕指出目前使用的度量 系統 (英吋、公分 , 或像素)。

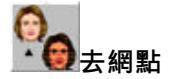

按一下 [去網點] 按鈕可 存取一個下拉功能表, 讓您指定要掃瞄的文件類型,以 消除一般在印刷品上會有的雜紋 斑點\*。您可以指定 [*報紙*]、[*雜* 誌] 或 [*型錄*]。\*雜紋斑點—因半 色調印刷時不正確的網點角度而 產生之不想要的斑點。

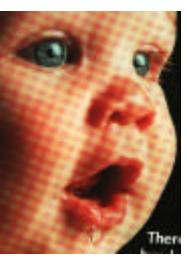

去網點前

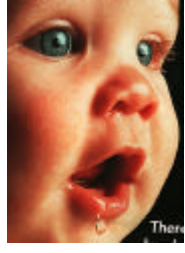

去網點後

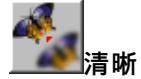

按一下 [清晰] 按鈕可存取一個下拉功 能表,讓您指定使掃瞄影像清晰的層 級。您可以指定 [*淡*]、[*其他*]、[*濃*] 或 [*最濃*] 的 [清晰] 設定。

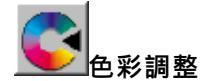

按一下 [色彩調整] 按鈕,以啟用 [色 調]、[飽和度] 和 [亮度] 功能的按鈕。

注意:一定要啟用 [進階設定] 按鈕, 才能使用 [色調]、[飽和度] 和 [亮度] 功能。

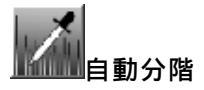

按一下 [自動分階] 按鈕可加入陰影,以顯 露影像的更多細節。

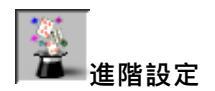

按一下 [進階設定] 按鈕可檢視 [明亮/陰 影]、[曲線]、[色彩平衡]、[色調/飽和度/ 亮度]、[色彩消除]和[自訂設定]等進階設 定按鈕 (位在 TWAIN 對話方塊右邊的六 個 按鈕)。

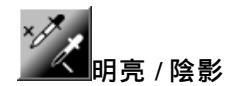

在 [影像類型] 下拉功能表選取 [8 位元灰階]、[8 位元彩色] 或 [24 位元彩色] 時,可使用此功能。明亮是掃瞄影像中的最亮 點;而陰影則是最暗點。

按一下[明亮/陰影]按鈕以存取[明亮/陰影]對話方塊。您可以 在文字方塊內鍵入數值,或者可以將滑鼠游標移到線條上,按 一下滑鼠右鍵並拖曳之,藉此指定您想要 的值。

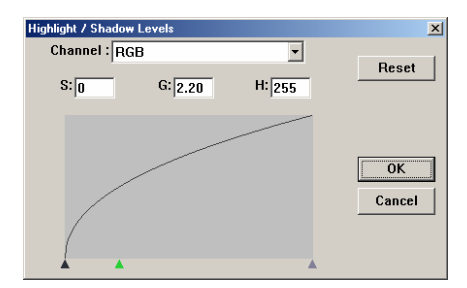

同時使用 [明亮] 與 [陰影] 設定可擴充色彩範圍, 並讓彩色影像顯露出更多細節。

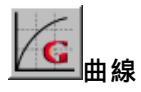

當您按一下 [曲線] 按鈕 , 會出現一個對話方塊讓您調整影像的 中間色調 , 而不喪失最亮與最暗區域間的細節。

視您想要的是曲線型或角度設定,選擇 [曲線] 或 [線條] 按鈕。 將滑鼠游標移到線條上,按一下滑鼠右鍵並拖曳之,以設定您 想要的曲線。

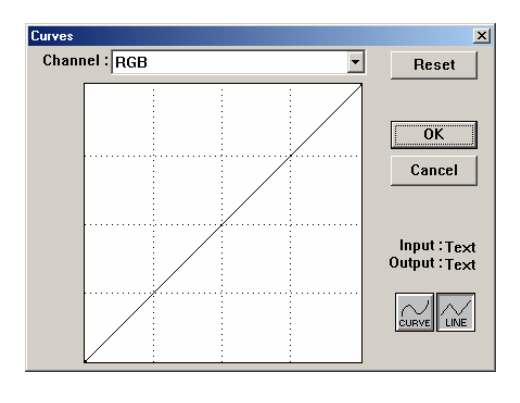

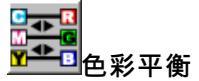

當您選取 [色彩平衡] 按鈕,會出現一個對話方塊讓您調整影像 色彩,使其更接近 原稿。

預設的參數用來調整影像。您可以在 [色彩階層] 文字方塊中鍵 入數值,或者可以拖曳色彩下方的滑桿箭頭。

| Color Balance        |       | ×      |
|----------------------|-------|--------|
| Color Levels : 0 0 0 |       | Reset  |
| Cyan L L             | Red   |        |
| Magenta L            | Green | OK     |
| Yellow L             | Blue  | Cancel |

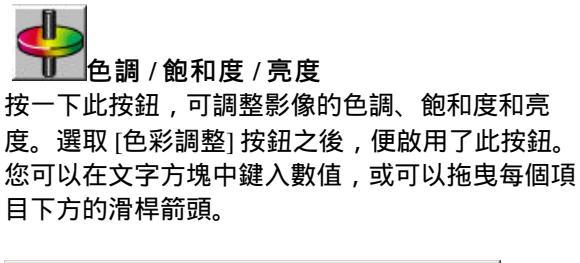

| Hue / Saturation / Lightness | × |
|------------------------------|---|
| Hue : 0 Reset                |   |
| Saturation : 0               |   |
| Lightness : 0<br>Cancel      |   |

色調—從色環上按一下想要的色彩或從下拉功能表選取設定, 在[色調] 方塊指定一個值以調整色調,最高到 360°。

請注意,在調整色調時,色彩的密度層級會同時變更。

飽和度—在 [飽和度] 方塊中指定一個值,以調整色彩的飽和度 層級。飽和度層級表示色彩是淺色或深色。

亮度—在 [亮度] 方塊中指定一個值以調整色彩強度。

注意: 啟動 [色彩調整] 按鈕後,才能使用這些選項。

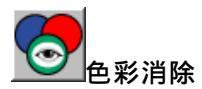

在 [影像類型] 下拉功能表選取 [*黑白*]、[*半色調*] 或 [8*位元 灰階*] 時,可使用此功能。

按一下 [色彩消除] 按鈕可存取一個對話方塊, 讓您可以在 掃瞄時選擇移除 R (紅)、

G(綠), 或 B(藍)的色頻。

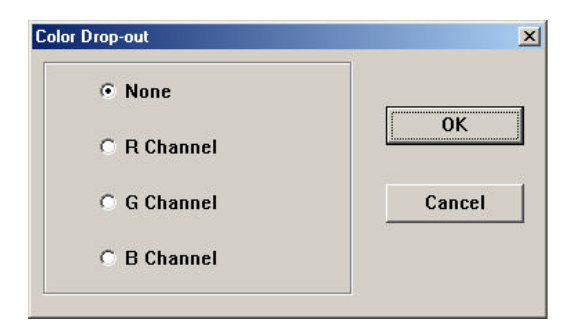

例如,如果您的影像包含紅色文字或紅色背景,選擇 [R 色頻] (紅) 可移除紅色文字或紅色背景。

此功能只適用於黑白與灰階影像。在使用此選項時,請 確認您已在[影像類型]下拉功能表中選取黑白或灰階影 像類型。

小技巧

在移除某一色頻後,增加亮度將會使影像更清晰。

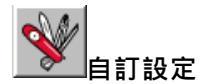

按一下 [自訂設定] 按鈕,可存取一個讓您儲存掃瞄設定與 組態設定的對話方塊。這裡有兩個標籤:[掃瞄設定]與[組 態設定]。

#### 掃瞄設定

[掃瞄設定] 標籤可讓您將掃瞄功能設定儲存在檔案中、載入現 有的檔案,或刪除現有的檔案。

| File Ivame<br>1.av2 | 24-Bit Color ADF/0 | Method Resolution Image Size<br>Dne-p 300 7.80×13.5 | 4 |
|---------------------|--------------------|-----------------------------------------------------|---|
| default.av2         | 24-Bit Color ADF/C | Dne-p 300 8.50×14.0                                 | 0 |
|                     |                    |                                                     |   |
|                     |                    |                                                     |   |
|                     |                    |                                                     |   |
|                     |                    |                                                     |   |
|                     |                    |                                                     |   |
| File Na             | me:                | Save                                                |   |
|                     |                    |                                                     |   |

#### 儲存掃瞄設定檔案

在 [檔案名稱] 文字方塊中鍵入您的設定名稱,並按一下 [儲存] 按鈕。您的設定就會被儲存,而檔案名稱將出現 在清單方塊中。

#### 使用掃瞄設定檔案

您可以使用現有的設定檔案。在您想使用之設定的檔案 名稱上按一下滑鼠右鍵,然後按一下 [載入] 按鈕。此檔 案中的設定會被自動指定至掃瞄功能對話方塊中。

#### 刪除掃瞄設定檔案

在檔案名稱上按一下滑鼠右鍵,然後按電腦鍵盤上的 Delete 按鈕即可刪除檔案。您無法刪除預設的掃瞄設定 檔案 *default.av2*。

#### 組態設定

[組態設定]標籤可讓您自訂一些特殊設定。

| Cu | stom Settings        |                              |                        |              |                          | ? ×   |
|----|----------------------|------------------------------|------------------------|--------------|--------------------------|-------|
| S  | can Settings Confi   | guration Settin              | gs]                    |              |                          |       |
|    |                      | -<br>                        |                        | Design for a | 1                        | 1     |
|    | 1.av2<br>default.av2 | 24-Bit Color<br>24-Bit Color | ADF/One-p<br>ADF/One-p | 300<br>300   | 7.80×13.54<br>8.50×14.00 |       |
|    |                      |                              |                        |              |                          |       |
|    |                      |                              |                        |              |                          |       |
|    |                      |                              |                        |              |                          |       |
|    |                      |                              |                        |              |                          |       |
|    | File Nam             | e :                          |                        |              | Save                     |       |
|    |                      |                              |                        | [            | Load                     |       |
| _  |                      |                              |                        |              |                          |       |
|    |                      |                              |                        |              | Close                    | Apply |

省電模式—核取 [啟用] 方塊可啟用省電設定。您可在 [分鐘] 方塊中指定延遲時間。按一下 [套用] 按鈕儲存變 更。

提示設定—如果您將滑鼠游標移到對話方塊中某個項目 上時,希望出現顯示項目名稱的旗標,請核取[顯示提 示]方塊。按一下[套用]按鈕儲存變更。

## 其他工具:

WIDTH:顯示目前影像寬度。Height:顯示目前影像高度。Size:顯示目前掃瞄影像的檔案大小。

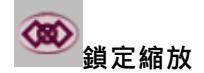

按一下此按鈕可不管選取之掃瞄大小而固定輸出的寬與高。 當您套用此選項並同時調整選取區域大小時 , 此比例值會 自動變更。

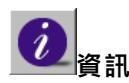

按一下 [資訊] 按鈕可存取提供掃瞄器及驅動程式相關資訊 的視窗。

Preview: 按一下 [預覽] 按鈕可掃瞄文件影像,讓你檢視掃瞄 的影像。此選項讓您可以指定要掃瞄的區域,以及要在將來掃 瞄時使用的任何掃瞄功能設定。當您變更並套用了一項掃瞄功 能,[預覽] 影像隨即更新,提供變更後的即時檢視。

您可以用滑鼠拖曳游標線來定義掃瞄區域。

Zoom view: 按一下 [縮放檢視] 按鈕可預覽選取的區域。

Scan: 按一下 [掃瞄] 按鈕可以使用指定的參數掃瞄此區域。

您可以用滑鼠拖曳游標線來定義掃瞄區域。

Exit: 按一下 [結束] 按鈕可取消目前的工作。

# 6. 維護方法

清理掃描器玻璃鏡片

清理程序:

- 1. 將一塊棉布沾上酒精(95%).
- 如下圖所示,請以柔軟乾淨的布塊擦拭掃描器玻璃鏡 片以除去其上的墨水、碳粉或灰塵。

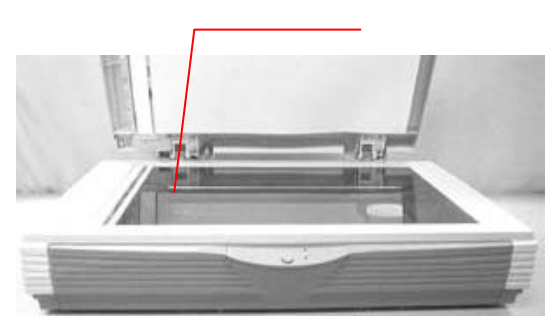

圖 6-1 保養

# 7. 排除錯誤指南

AV8000S 系列設有內建式之自動偵測功 能,能偵測系統主要的錯誤。

系統每次開機時即會自動執行此功能,在執行當中,訊息指示燈(Ready/Error LED)會閃爍,偵測結束時,如果沒有錯誤訊息發生,則訊息指示燈(Ready/Error LED)會保持亮著而不閃爍。

如果您有任何操作上的問題,請參閱下列錯誤指 南。

### 7.1 常見問題之答覆

- 問: Ready/Error指示燈顯示掃瞄器的狀況是正常 的,但是 掃瞄器未能接收電腦主機傳達下 來的指令。
  - 答: 請檢查訊號線是否有確實連接好,並再下達 掃瞄指令。如果掃瞄器仍未有反應, 請再重設定掃瞄器(重新關機再開機),電腦 主機也請重新設定(重新關機再開機)。
- 問: 掃瞄時,紙張被夾住。
- 答: 1)打開自動饋紙裝置。 2)小心的拉出被夾住的紙張。

3)將自動饋紙裝置裝上。

- 問: 在掃瞄過程中紙張變成歪斜的。
- 答: 1)用支承架來固定紙張前進的位置。
  - 2) 檢查饋紙軸的狀況,如有需要請依 保養程序清理滾軸。
- 問: 將掃瞄器開關打開,掃瞄器會發出怪聲並且 不是在就緒的狀態(Ready)。
- 答: 有兩種可能:
  - 你也許忘了將掃瞄器鎖定裝置移至"使 用狀態",請檢查看看。
  - 2) 掃瞄器沒有置於平穩的桌面上,這樣會 使掃瞄器無法正常運作。
- 問: 掃瞄器沒有問題,但是掃瞄時,掃瞄器或 系統經常會突然無法運作。

#### 答: 請檢查

- 1) 是否連接線都有接好。
- 2) 確定SCSI連接線的兩個接頭連接正確, 一個接頭連接你的SCSI元件,另一個連 接電腦主機。

- 問: 掃瞄影像時,所掃瞄進來的影像一直都太 暗。
- 答: 1. 請調整Gamma值的設定,當您列 印時請將您的印表機之Gamma 值設為2.2,當使用 應用軟體時,請將螢幕的Gamma值設為 1.8。

2. 當您使用TWAIN介面時, 請調整明亮度 (Brightness)設定來取得較亮的影像。

- 問: 掃瞄線條藝術(line art)之影像時,所掃瞄的 線條顯得比原始文件上之線條更粗。
- 答: 請調整亮度之設定,因亮度過低時,線條 的邊緣會被視為黑色區域,而使得線條過 粗。
- 問: 一次饋送多頁紙張時,紙張被夾住。
- 答: 1) 打開自動饋紙裝置。
  - 2) 清除被饋送的多頁紙張。
  - 3) 將自動饋紙裝置裝上。
  - 4)將紙張邊緣及四角弄平,再將紙張鬆 開,徹底分離每一張紙後,再將文件放 入導紙裝置中。
  - 5)檢查饋紙軸的狀況,如有需要,請依保 養程序清理滾軸。

## 7.2 錯誤訊息

當面板上的進紙/卡紙(Paper In/Paper Jam)燈一直亮 著橘色光時,表示自動送紙器(ADF)有卡紙狀況.請 用以下方法,將卡紙移開.

(A) 打開ADF上蓋.

(B) 小心地將卡紙從自動送紙器移開.

當有錯誤狀況發生時,就緒/錯誤(Ready/Error)燈會以各種 頻率閃爍著橘光.不同的閃爍頻率表示不同的錯誤訊息. 下表列出各種閃爍頻率對應各別錯誤狀況.

| 閃爍頻率 | 錯誤訊息             |
|------|------------------|
| 2 次  | SDRAM 測試失敗       |
| 5 次  | 馬達或感應器發生錯誤       |
| 6 次  | 燈管檢查錯誤           |
| 7 次  | 光機架(Chassis) 被鎖住 |

# 8. 技術服務

虹光技術服務部提供週全的虹光掃瞄器技術服務。當您與本部 連絡之前,請您準備下列的資料:

\* 掃瞄器的序號和校正號碼 (在掃瞄器的底部)。

\* 電腦硬體設備 (例如,您的 CPU 種類,RAM 多寡,硬碟可用 空間,顯示卡,介面卡...)

- \*您所使用之軟體應用程式的名稱及版本。
- \*您所使用之掃瞄器驅動程式的版本。

#### 請用下列方式與我們連絡:

| <u>美加地區:</u>     | Avision Labs Inc.                |
|------------------|----------------------------------|
| Address:         | 6815 Mowry Ave. Newark CA 94560, |
|                  | USA                              |
| Telephone number | : +1 (510) 739-2369              |
| Fax number:      | +1 (510) 739-6060                |
| Web Site:        | http://www.avision.com           |
| E-mail:          | support@avision-labs.com         |
|                  |                                  |

#### 其它地區: 虹光精密股份有限公司

| 地址:       | 臺灣省新竹科學工業園區研新一路20<br>號 |
|-----------|------------------------|
| 電話號碼:     | 886-3-5782388          |
| 傳真號碼:     | 886-3-5777017          |
| Web Site: | http://www.avision.com |
| E-mail:   | service@avision.com.tw |
|           |                        |

## 9. 產品規格

### 9.1 機型:AV8000S

 光學解析度:
 600 dpi \* 1200 dpi (H\*V)

 掃瞄文件尺寸:
 11.8" x 17" (最大)

 介面:
 SCSI-2

 電源:
 24Vdc, 2A

 尺寸:
 (寬x長x高) 589 x 428 x 135 (公釐)

 重量:
 7.6 公斤

自動饋紙限制: 一次最多 50 頁 自動饋紙掃瞄速度:黑白模式 A4,300dpi, 每分鐘35頁

> 灰階模式 A4,300dpi, 每分鐘25頁

> 彩色模式 A4,300dpi, 每分鐘9頁

重量(ADF): 3.

3.7 公斤

## 10. 自動送紙(ADF)器安裝使用指南

自動送紙器(ADF)是AV8000S的一種極為有用的附加器 具. 若將自動送紙器(ADF)安裝上去, 您一分鐘就可自動 複印或掃瞄多達35頁.

### 10.1 送紙匣裝置的安裝

- 將送紙匣傾斜約45°插入掃瞄器上蓋之兩個小孔 中。
- 將位於自動饋紙裝置下方之支撐架拉出至掃瞄器上 蓋之凹槽上。
- 輕輕壓下送紙匣以使支撐架兩端卡入掃瞄器上蓋之 凹槽上。
- 4. 將延伸架拉開至所需要的長度。
- 5. 將ADF訊號線接至掃瞄器.

送紙匣

延伸架

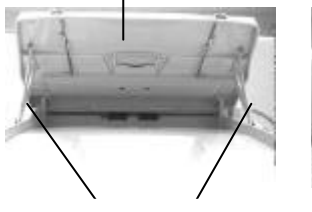

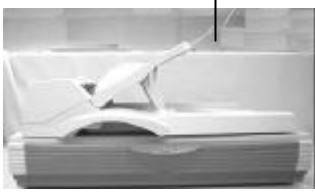

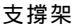

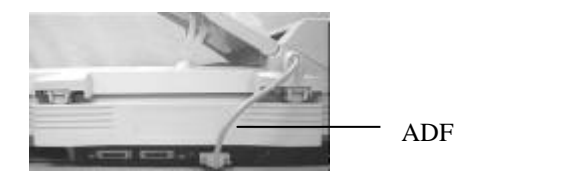

## 10.2 ADF掃瞄方法

- 標準的紙張應該很容易地就能饋送進掃瞄器,若您要 一次饋送多張文件時,為預防偶而發生的紙張 阻塞現象,請先將紙張散開成扇狀數次後再裝 載。
- 2. 放紙方向:

請將被掃瞄文件之正面朝上放置在ADF送紙匣上,且讓 文件頂端朝向自動送紙器(ADF)入口。

3. 調整導紙板,使其靠緊在文件紙張的邊緣。

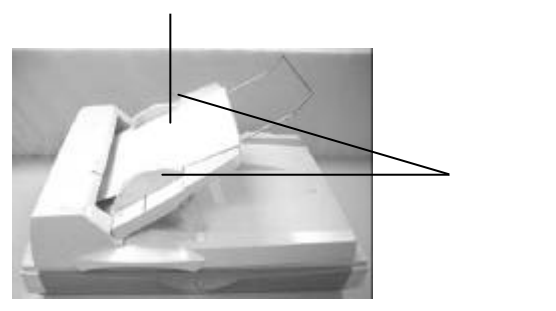

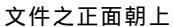

### 10.3 保養ADF的方法

雖然本產品的本身設計是可免維修的,但是為 確保理想的影像品質與性能、偶而也是需要清 理一下.

有時候, 襯墊組與送紙輪會染上噴墨, 碳粉, 或紙屑. 在這種情況下,本機或許無法順利送紙,若此事發生, **請遵守以下清理程序將您的機台回歸到原始乾淨的狀** 熊.

清理程序:

- 1. 將一塊棉布沾上酒精(95%).
- 2. 請輕輕的將ADF前護蓋打開. 藉著將送紙輪向前轉動 來用此棉布擦拭送紙輪,直到送紙輪完全擦拭乾淨 為止,小心不要損壞彈簧,
- 3. 由上而下擦拭襯墊, 小心不要勾住彈簧.
- 4. 關閉ADF護蓋. 現在您的機台可以準備使用了.

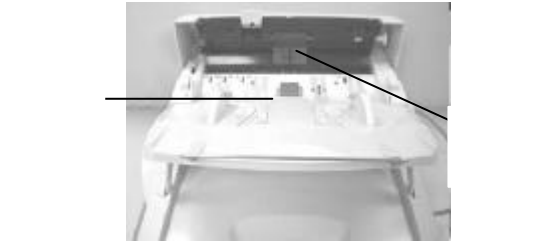

## 10.4 更換ADF襯墊組

大概在透過ADF掃瞄兩萬頁紙張後,此襯墊會損 壞,您或許會經歷過這些送紙問題.在此種情況 下,我們建議您更換一新的襯墊組.請遵守以下程序去 更換襯墊組.關於如何訂購襯墊組,請尋問距離您最近 的經銷商.

#### 拆解程序:

- 1. 輕輕地打開ADF前護蓋.
- 用您的兩手指將ADF的襯墊組兩邊護夾向內壓以 取出卡緊的襯墊組.

#### ADF的襯墊組護夾

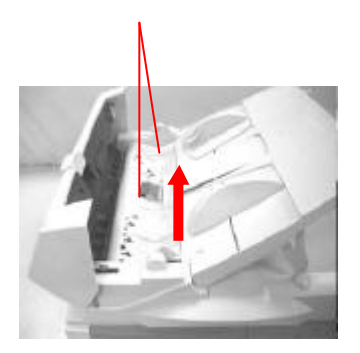